## **Displaying Files with a Critical Number of Extents (Adabas Version 7 only)**

Adabas files can have five extents. You can display a list of the files in the database that are at or near the limit of five extents, i.e., near the "critical" number of extents.

## To display files with a critical number of extents in a database:

- 1. Select an Adabas database in tree-view and expand it.
- 2. Select Database Files in tree-view and right-click on it.
- 3. Select Files with a Critical Number of Extents on the drop-down menu.

The Files with a Critical Number of Extents panel appears in detail-view.

A table displays the total number of files, the number of files that have already been processed, and once the operation has been completed, the number of files with critical extents.

## Note:

You can cancel the operation at any time by selecting **Cancel 'Files with a Critical Number of Extents'** on the drop-down menu.

The exact extent count is listed by table type (AC, DATA, NI, or UI).

If no files with four or five extents exist in the database, a message will be displayed in the **Files with** a **Critical Number of Extents** panel.